## Podłączenie stacji roboczej do domeny

Przed przystąpieniem do ćwiczenia sprawdź czy ustawienia

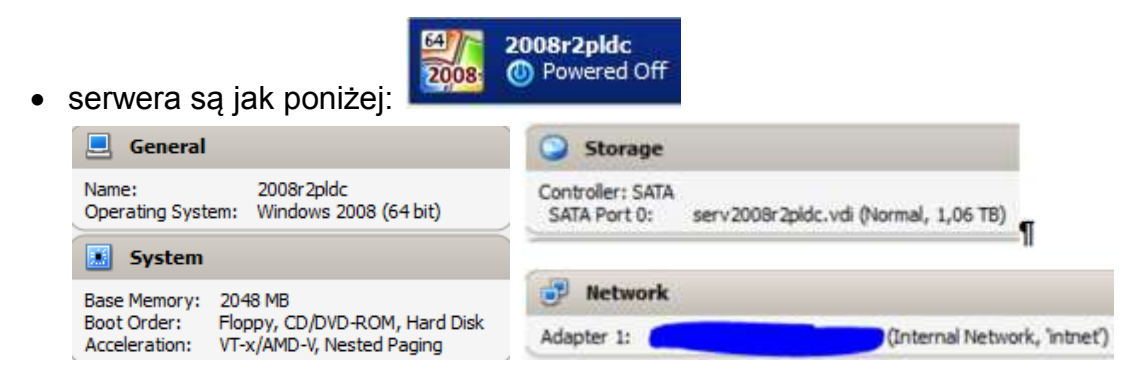

• systemu serwera są jak poniżej:

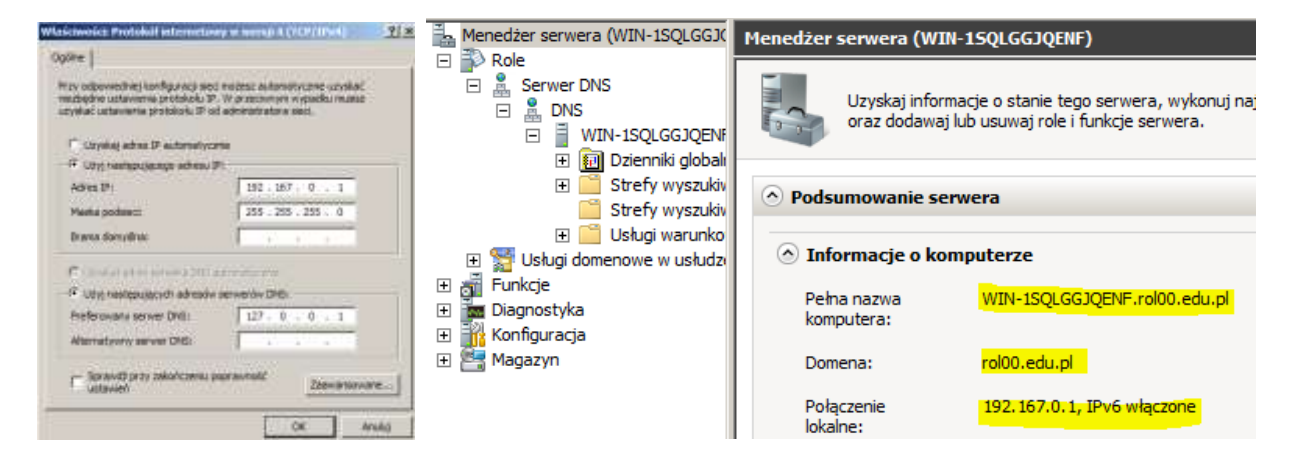

klienta jak poniżej:

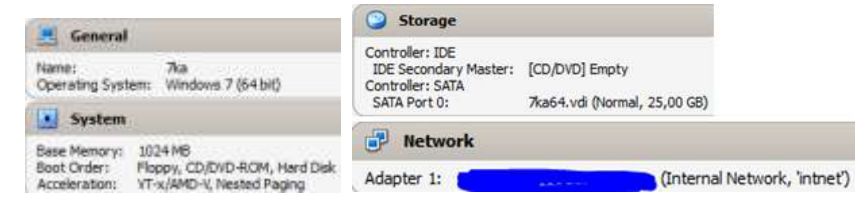

systemu klienta są jak poniżej:

| Spôine                                                                                        |                                                                                                    |
|-----------------------------------------------------------------------------------------------|----------------------------------------------------------------------------------------------------|
| Przy odpowiedniej konfiguracj<br>niezbyche ustanienia protoko<br>uzyskać ustanienie protokolu | ji sed nożesz automatycznie uzyskać<br>ski IP. W przedwinym wypadku musita<br>IP od administratora sied. |
| C Uzyskaj adres P autora                                                                      | Mycmie                                                                                                   |
| · Nor nertesidense adm                                                                        | ma 21                                                                                                    |
| Adres P:                                                                                      | 192 . 167 . 0 . 21                                                                                       |
| Maatica poddecn:                                                                              | 255 . 255 . 255 . 0                                                                                      |
| Drama domytinu:                                                                               | 192 . 187 . 0 . 1                                                                                        |
| 🗇 Unvillaj adres servicia (                                                                   | ME automatiyozmier                                                                                       |
| <ul> <li>Uby natigacjących alto</li> </ul>                                                    | csów serweniw Dieli                                                                                      |
| Preferowany server DNS:                                                                       | 192 167 0 1                                                                                              |
| Alternativery server DNS:                                                                     | 1 40 40 40                                                                                               |
| E Spravedi przy zakończe<br>ustawiek                                                          | nu popranirość Zładmiarstowarza i j                                                                      |

W zeszycie opisz procedurę podłączenia stacji roboczej do domeny.

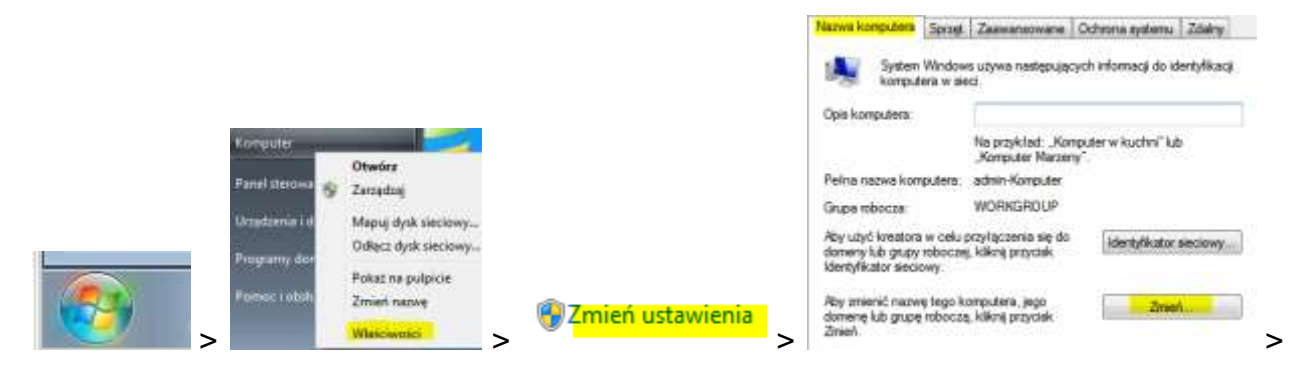

Ustaw nazwę komputera na klient00, nazwę domeny na rol00.edu.pl

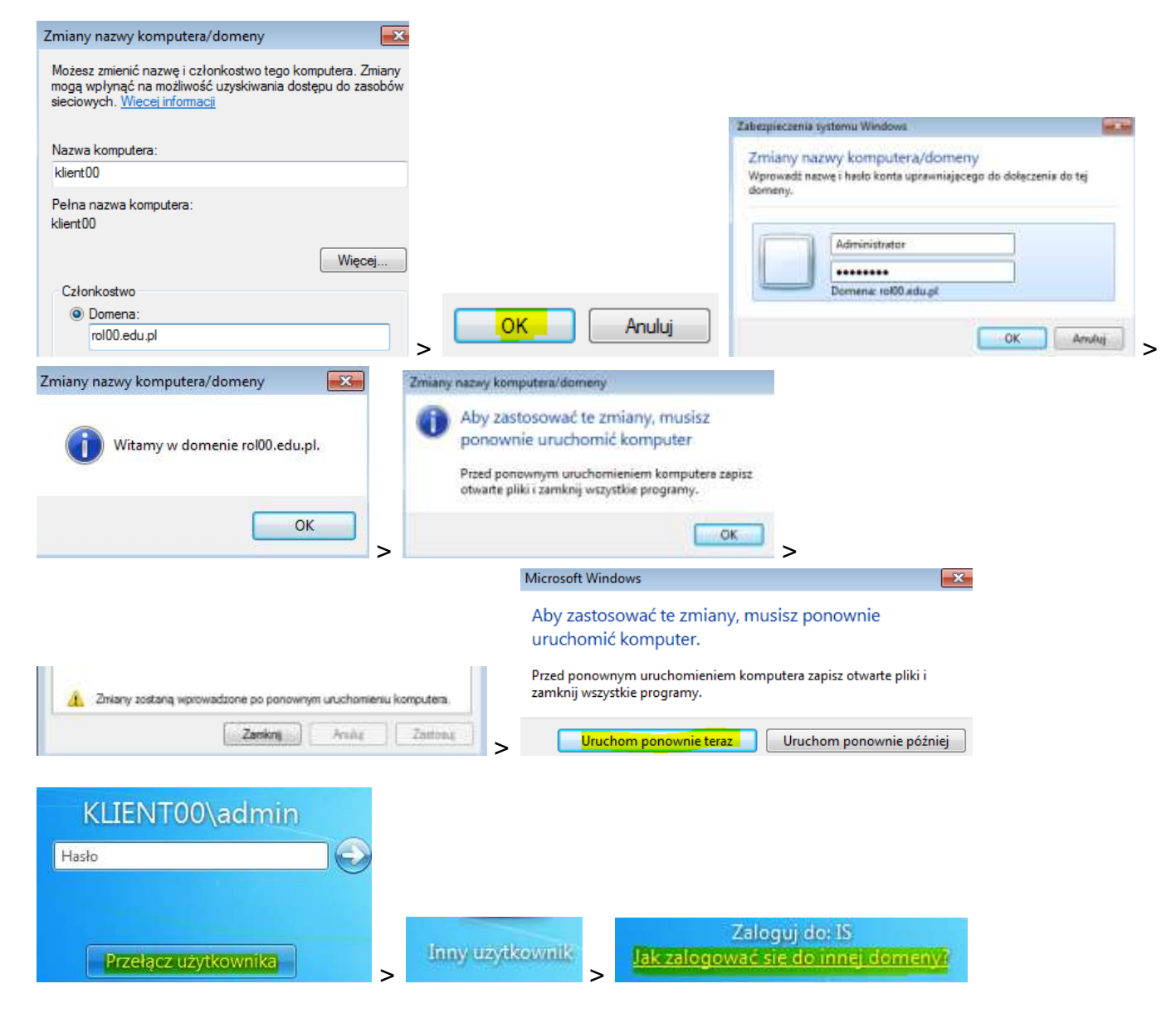

Sprawdź nazwę domeny którą podałeś podczas jej instalacji, która będzie używana do identyfikacji użytkownika który będzie logował się na kliencie do kontrolera domeny.

| IS\Administrator                  |     |                  |
|-----------------------------------|-----|------------------|
| ••••••                            |     | IS\Administrator |
| Zeloguj desiS                     | Ŭ   | Hasło            |
| Tak zalogować sie do mnej domony/ | lub |                  |

Nazwa domeny która będzie używana do identyfikacji użytkownika na kliencie to IS. Proszę wpisać inicjały podane podczas instalacji AD, celu sprawdzenia nazwy

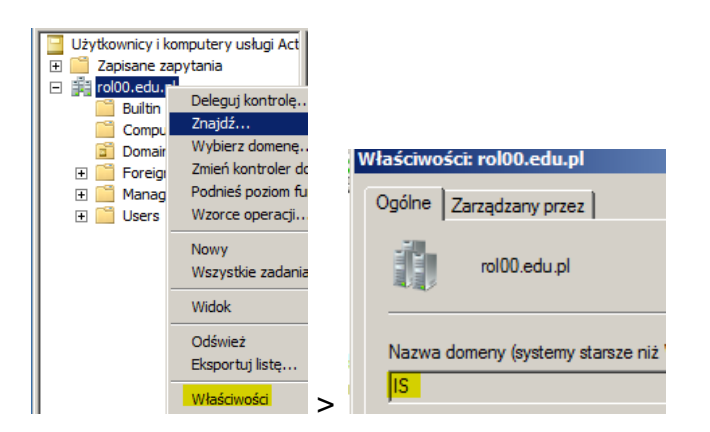

W celu sprawdzenia czy klient jest podłączony do domeny

na kliencie

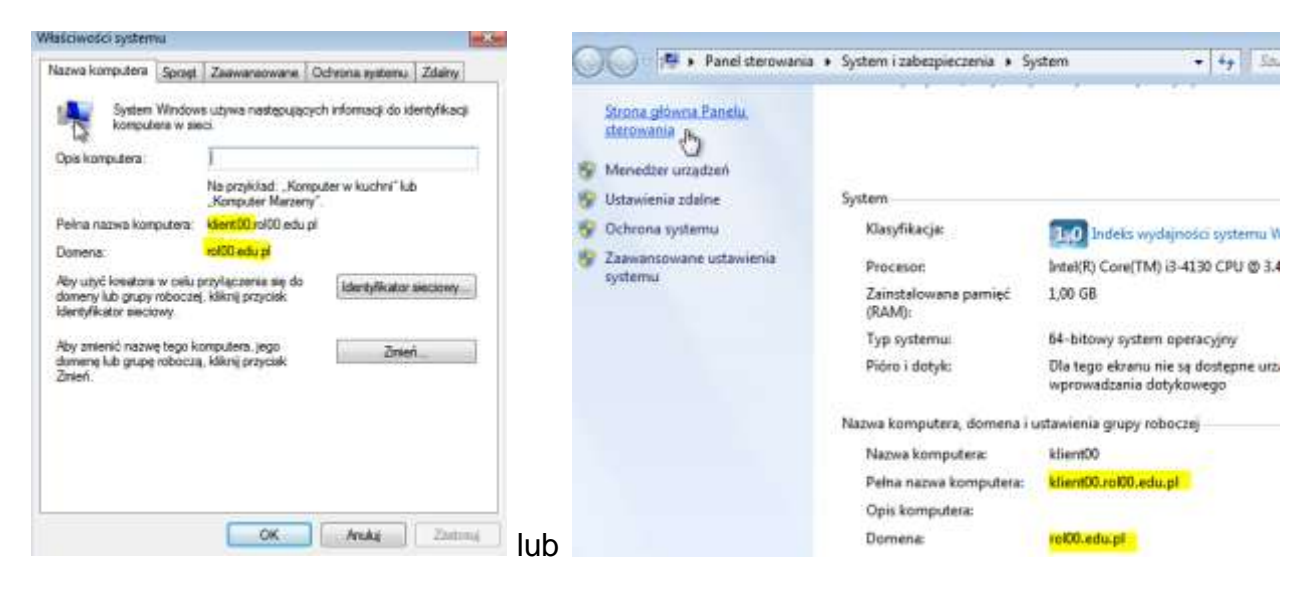

## na serwerze

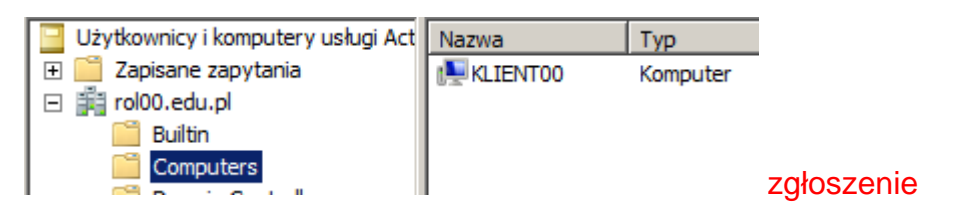

Odłączenie klienta od domeny następuje:

- na kliencie poprzez rezygnację z członkostwa w domenie (członkostwo w grupie roboczej),
- na serwerze przez usunięcie konta komputera z jednostki organizacyjnej Computers.